## **DEVELOPMENT KIT - MINI READER**

## **Quick Start Guide**

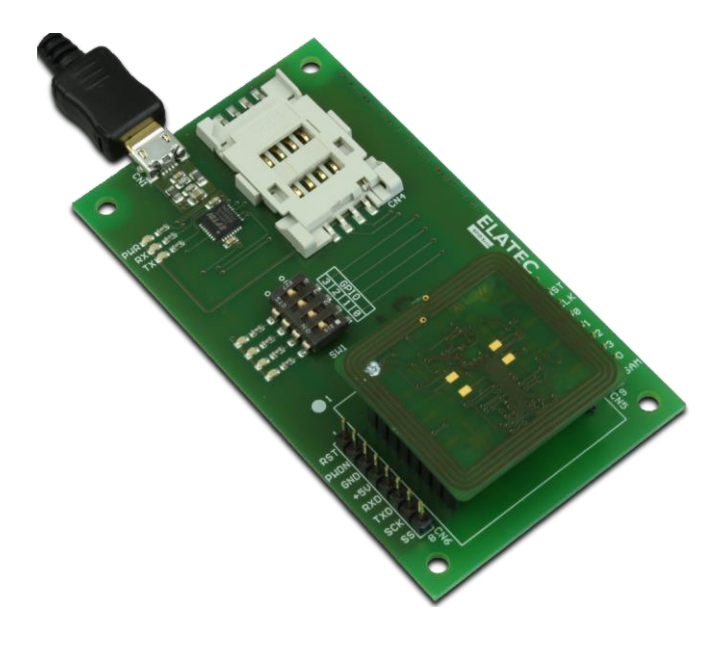

The Mini Reader is a device for reading and writing RFID transponders. It can communicate with a large range of transponder types in the frequency range of 13.56MHz.

This Development Board allows investigation of the most important interfaces of the Mini Reader module, like UART (via USB), GPIO and SAM.

Package Contents:

- Development Board
- Mini Reader
- MIFARE Transponder
- Cable Micro USB / USB-A
- Rubber feet

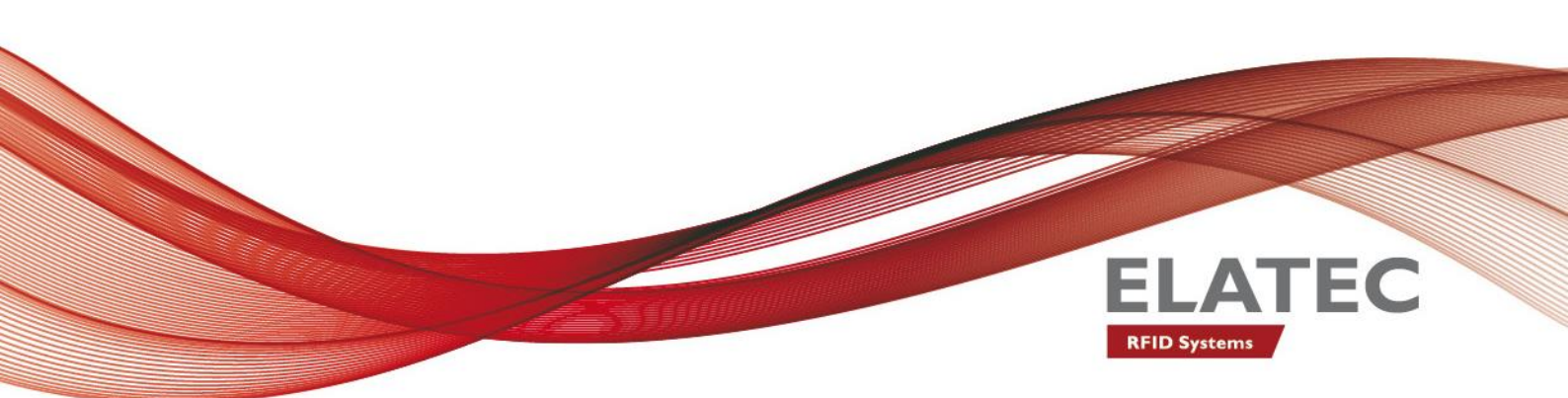

| Getting Started               |                                                                                                    |
|-------------------------------|----------------------------------------------------------------------------------------------------|
| 1. Connect Mini Reader        | To work with the Mini Reader, connect the module in the appropriate connector of the Development Board.<br><u>IMPORTANT</u> : Please be sure to connect the module in the right way (the marking for pin 1 of Development Board and Mini Reader should match). Otherwise the Mini Reader could be destroyed!                                                                                                    |
| 2. Cable Connection           | In order to start operating a Mini Reader, it simply has to be connected to a host. Plug in the USB Cable with the Mini USB plug to the Development Board and the other one to a PC.                                                                                                    |
| 3. Power Up                   | Once the Board is connected to the host, a driver must be installed. If this is not done automatically, you can download the driver for your operating system on the FTDI website: <a href="http://www.ftdichip.com/Drivers/VCP.htm">http://www.ftdichip.com/Drivers/VCP.htm</a><br>When the driver installation is finished, a new virtual COM port is installed on the PC. Now you can set up a connection to the Mini Reader using this COM port.                                                                                                    |
| 4. Operation                  | Mini Reader   The easiest way to communicate with the Mini Reader is the software SmartISO.exe which you can find in the MifareNFCDevPack107. You can download the DevPack at:   http://www.elatec-rfid.com/download-center   To setup a serial connection to the reader, just select the previously installed virtual COM port (see 3.3), set the baud rate to 9600 and click the button    Conce the serial connection is established, you can click Start on the tab Read Serial Numbers.   TWN4 MultiTech HF Mini Reader   It is very convenient to operate the TWN4 MultiTech HF Mini Reader with the Director software tool, which you can find in the base directory of the TWN4 DevPack.   First you need to find the right COM port in the Device Manager.   Image: Computer Computer Co |
| 5. Detection of a Transponder | Now just place a transponder near the Mini Reader and the SmartISO Software will show the UID in the log window!                                                                                                    |
|                               |                                                                                                    |

| Order Code for DevKit         |                                                     |
|-------------------------------|-----------------------------------------------------|
| Mini Reader                   | T3DK-F which includes Mini Reader                   |
| TWN4 MultiTech HF Mini Reader | T4DK-F which includes TWN4 MultiTech HF Mini Reader |
|                               |                                                     |

Elatec reserves the right to change any information or data in this document without prior notice. The distribution and the update of this document is not controlled. Elatec declines all responsibility for the use of product with any other specifications but the ones mentioned above. Any additional requirement for a specific customer application has to be validated by the customer himself at his own responsibility. Where application information is given, it is only advisory and does not form part of the specification. Disclaimer: All names are registered trademarks. © 2015 Elatec GmbH – DocRev6 – 08/2015

Elatec GmbH Zeppelinstr. 1 82178 Puchheim Germany Phone: +49 89 5529961 0 Fax: +49 89 5529961 129